## ¿Necesitas dinero para el colegio?

Tenemos casi \$4 millones en becas disponibles. Aplicar es fácil!

Las becas se otorgan en primavera para el siguiente año académico. La fecha límite de prioridad es el 1 de abril.

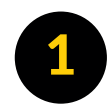

 $Ve\,a\,www.tjc.edu/scholarships$ 

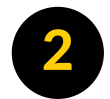

Haz clic en el enlace para completar la aplicación de beca en línea.

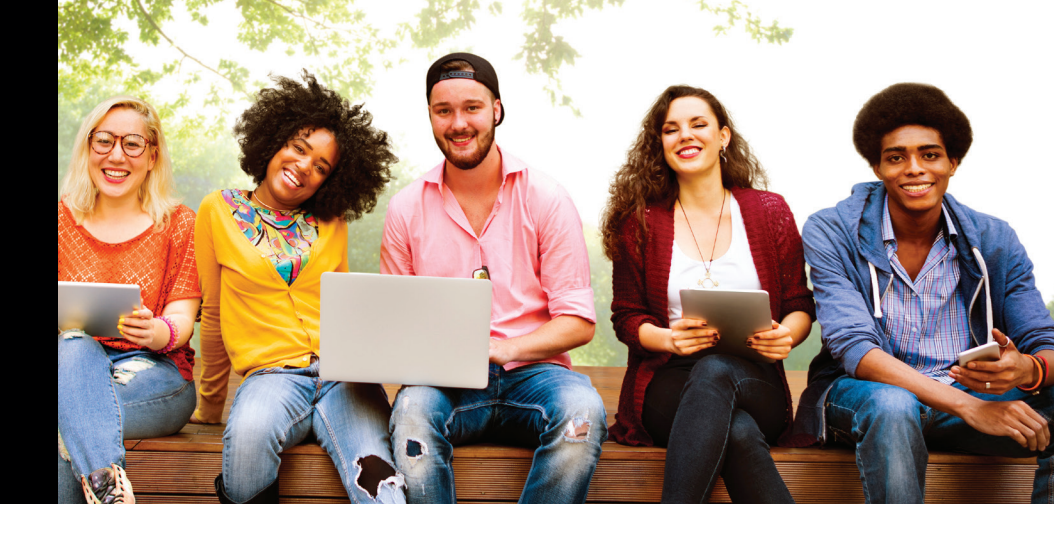

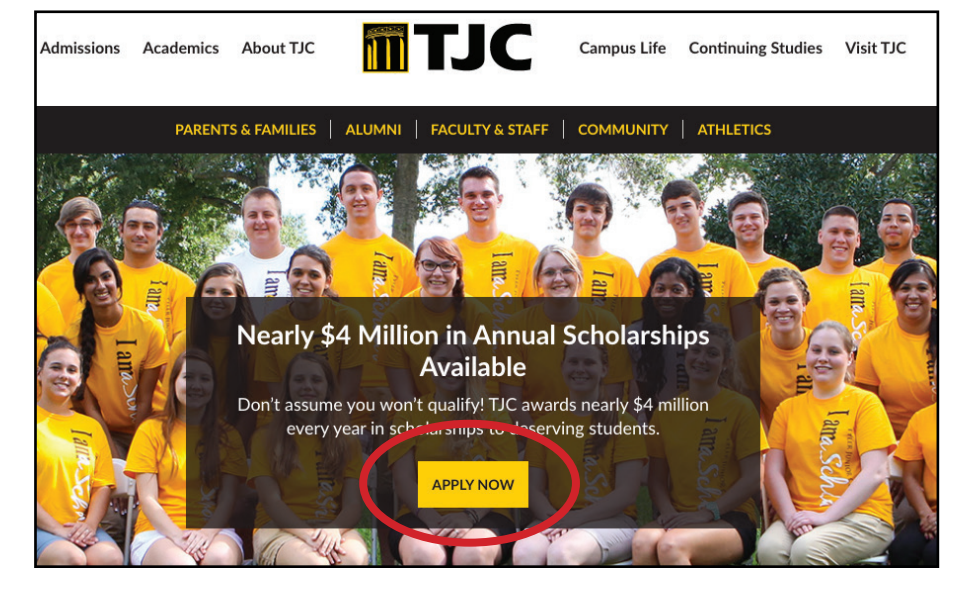

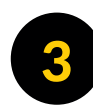

Haz clic en **Sign In** ubicado en la parte superior derecha de la página.

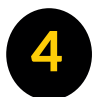

Ingresa tu ID de estudiante de TJC y tu contraseña. Estos son los mismos que usas para iniciar una sesión en Apache Access.

Si tiene problemas para iniciar una sesión, comunícate con el servicio de asistencia de TI al 903-510-3269.

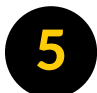

Al aplicar, asegúrate de responder todas las preguntas. Intenta no dejar ninguna en blanco.

Además, hay cuatro preguntas de ensayo. No olvides revisar tus ensayos para asegurarte de haber corregido cualquier error gramatical. Querrás asegurarte de que tus ensayos esten lo suficientemente largos.

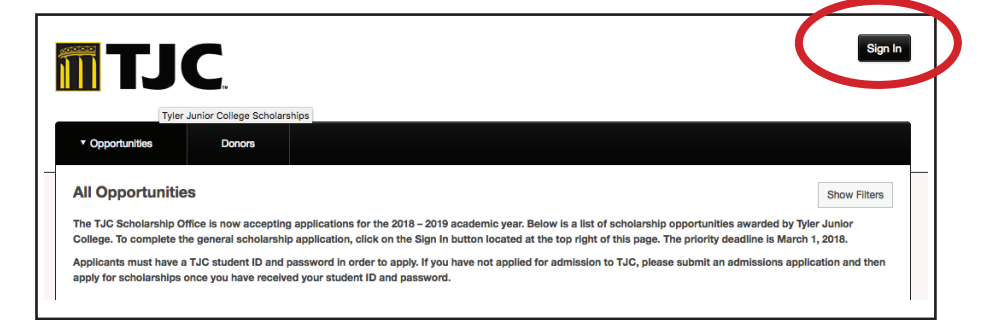

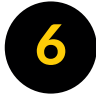

Completa la aplicacion general de beca. Puedes guardar tu solicitud y regresar más tarde haciendo clic en Save and Keep Editing. Si has terminado con tu aplicacion, haz clic en Finish and Continue.

Una aplicacion completa significa que:

1) has completado y enviado la aplicacion general de beca,

2) todos los expedientes académicos de otras universidades están archivados en TJC..

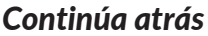

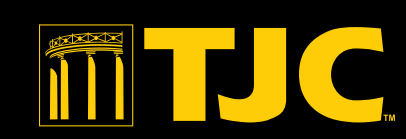

TJC.edu/scholarships

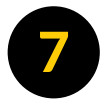

Una vez completada tu aplicacion, serás considerado para todas las becas a las que seas elegible. No se requiere ninguna acción adicional para la mayoría de las becas.

Para ver todas las becas disponibles, selecciona "All" en la pestaña de Opportunities.

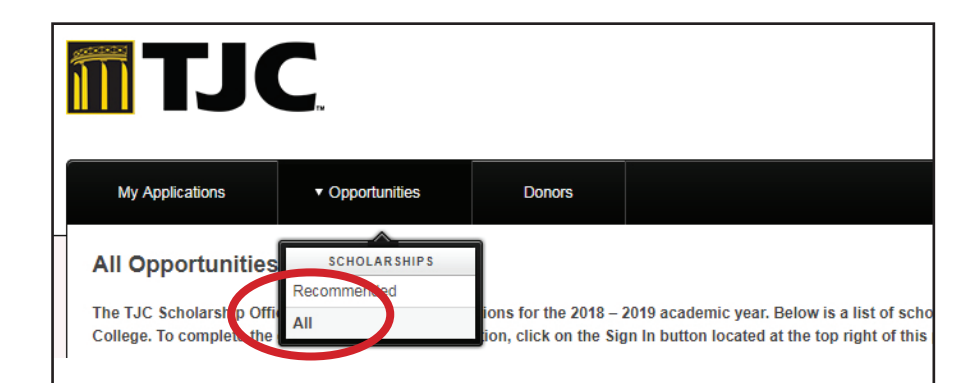

Algunas becas requieren pasos adicionales. Para verlas y aplicar, selecciona "Recommended" en la pestaña de Opportunities.

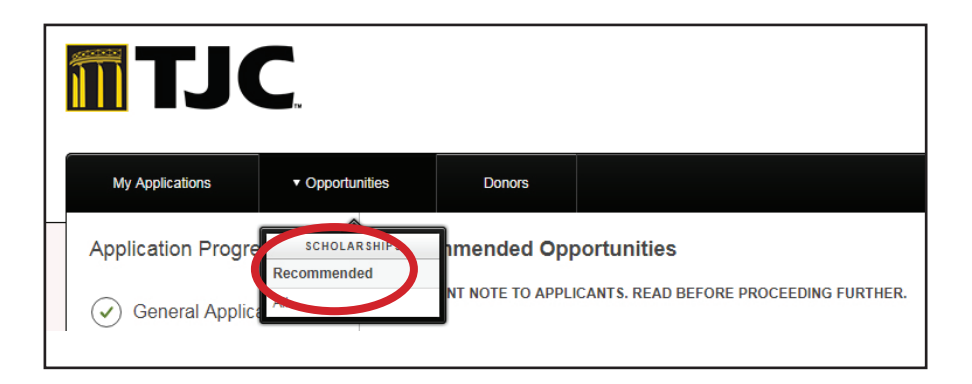

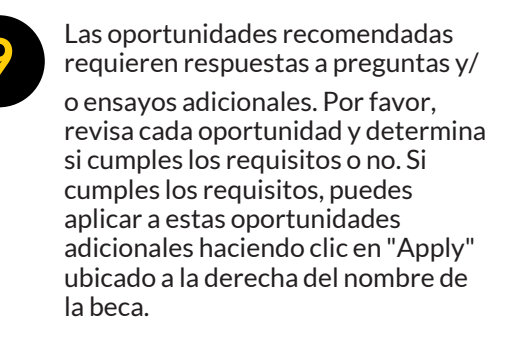

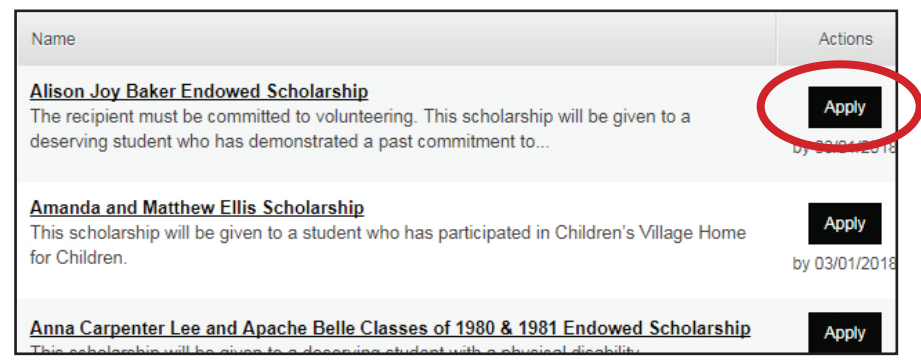

![](_page_1_Picture_8.jpeg)

Puedes iniciar una sesión en cualquier momento para verificar el estado de tu aplicacion.Si se te otorga una beca, serás notificado únicamente por tu correo electrónico de TJC y deberás aceptarla en línea.

Todas las becas deben aceptarse completando una nota de agradecimiento en línea. Los detalles sobre cómo aceptar se encuentran en el correo electrónico de la oferta. Si no se acepta dentro de los 14 días posteriores de recibir la oferta, la beca será revocada y se ofrecerá a otro estudiante.

![](_page_1_Picture_11.jpeg)